# Blender 8x Introductory Level Instructional Handout On How To Model Door Hinge

In this comprehensive guide, we will embark on a step-by-step journey through the process of modeling a door hinge in Blender 8x. Whether you're a seasoned pro or just starting your 3D modeling adventure, this tutorial will empower you with the knowledge and skills to create a realistic and functional door hinge that can enhance the quality of your 3D projects. Blender, renowned for its user-friendly interface and powerful toolset, provides the perfect platform to embark on this modeling adventure.

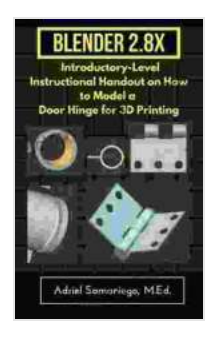

Blender 2.8X Introductory-Level Instructional Handout on How to Model a Door Hinge for 3D Printing: Snapping and Precision Modeling by Adriel Samaniego MEd

| 🚖 🚖 🚖 🚖 5 out of 5   |             |  |
|----------------------|-------------|--|
| Language             | : English   |  |
| File size            | : 1384 KB   |  |
| Text-to-Speech       | : Enabled   |  |
| Screen Reader        | : Supported |  |
| Enhanced typesetting | : Enabled   |  |
| Print length         | : 37 pages  |  |
| Lending              | : Enabled   |  |

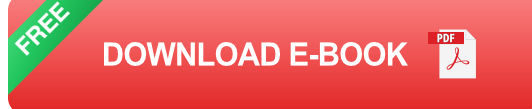

#### **1. Interface Overview and Preparation**

Before diving into the modeling process, let's familiarize ourselves with Blender's interface. The default layout comprises three main workspaces: the 3D Viewport, Properties Panel, and Toolbar. The 3D Viewport is where the 3D model is displayed, and the Properties Panel provides options and settings for the selected object. The Toolbar houses essential commands and tools, organized into tabs for easy access.

To initiate our modeling journey, we'll create a new Blender file by selecting "New" from the File menu. With a fresh canvas before us, let's now focus on the Properties Panel. Locate the "Object" tab and ensure that "Transform" is selected. This will allow us to manipulate the position, scale, and rotation of our door hinge as we progress.

#### 2. Creating the Base Shape

To create the foundation of our door hinge, we'll utilize Blender's primitive shapes. Select "Add" from the Toolbar and choose "Cylinder" from the dropdown menu. This will add a cylinder to the 3D Viewport. Adjust the cylinder's dimensions in the Properties Panel under the "Dimensions" tab. Set the "Radius" and "Height" values to suit your desired hinge size.

Next, we'll modify the cylinder to resemble a hinge. Select the cylinder in the 3D Viewport and enter "Edit Mode" by pressing Tab. In Edit Mode, we can manipulate the cylinder's vertices, edges, and faces. Select the top and bottom faces of the cylinder and press "Delete" to remove them. This will create an open-ended cylinder that will serve as the base shape of our door hinge.

#### 3. Shaping the Hinge

With the base shape established, we'll now refine it into a door hinge. Select all the vertices on one side of the open-ended cylinder and press "Extrude" (E). This will create a new set of vertices that we can manipulate to form the hinge's shape. Move the extruded vertices inward to create a recessed area where the door will attach. To create the hinge's pin, select the vertices at the center of the hinge and extrude them outward (E). Scale the extruded vertices down to create a cylindrical pin. Adjust the pin's length and thickness as desired.

### 4. Creating the Hinge Base

To provide support for our door hinge, we'll create a base. Add a new cylinder to the scene and position it below the hinge. Scale the cylinder to create a rectangular base that aligns with the hinge's dimensions.

Select the base and hinge and press "Ctrl" + "J" to join them into a single object. This will ensure that the hinge and base move together when manipulated.

## 5. Adding Surface Details

To enhance the realism of our door hinge, we'll add surface details. Select the hinge and enter Edit Mode. Use the "Subdivide" tool (W) to add more geometry to the hinge's surface. This will allow us to create finer details and creases.

With the additional geometry, we can use the "Crease" tool (Shift + E) to define sharp edges and corners on the hinge. This will give the hinge a more defined and realistic appearance.

### 6. Texturing and Materials

To complete our door hinge, we'll apply a material and texture. Select the hinge and click on the "Materials" tab in the Properties Panel. Create a new material by clicking on the "+" button and assigning it a name.

In the "Surface" tab, choose a texture from Blender's default library or import your own. Adjust the texture's settings to achieve the desired look and feel for your door hinge. You can also add additional textures to create effects like rust or wear and tear.

#### 7. Finalizing the Model

With the material applied, our door hinge is complete. Exit Edit Mode and make any final adjustments to the hinge's position, scale, or rotation in the 3D Viewport. You can also add lighting and a camera to create a realistic scene for your hinge.

Congratulations! You have successfully modeled a door hinge in Blender 8x. This step-by-step guide has provided you with the foundational knowledge and techniques to create a realistic and functional door hinge that you can incorporate into your 3D projects. Blender's user-friendly platform and powerful toolset make it an ideal software for both beginners and experienced modelers.

As you continue your 3D modeling journey, don't hesitate to experiment with different shapes, materials, and textures to create unique and visually stunning door hinges. With practice and dedication, you can master the art of 3D modeling and bring your creative visions to life.

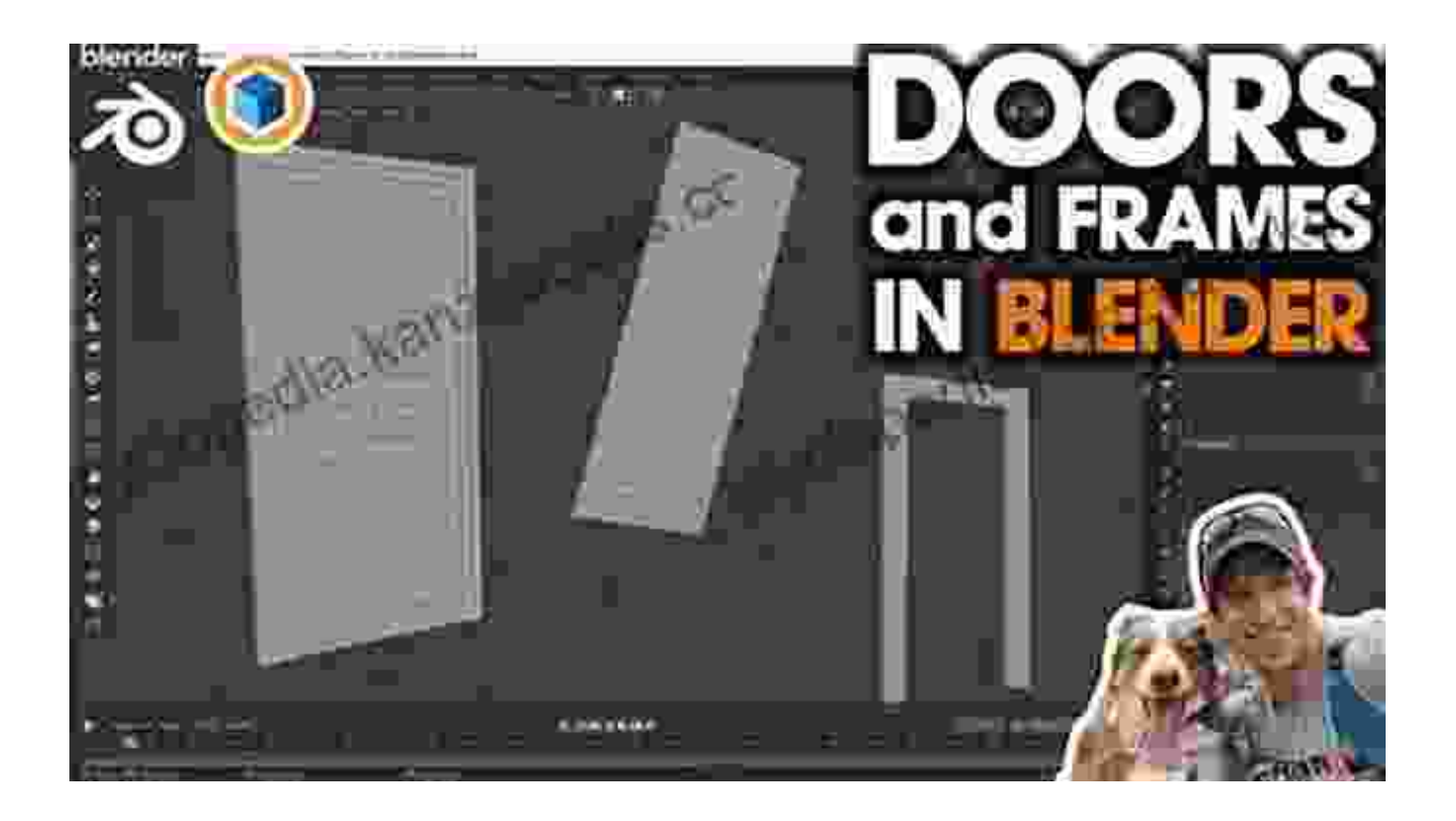

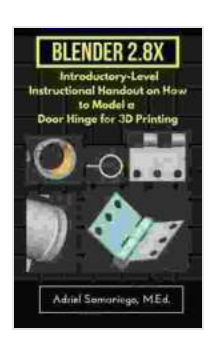

Blender 2.8X Introductory-Level Instructional Handout on How to Model a Door Hinge for 3D Printing: Snapping and Precision Modeling by Adriel Samaniego MEd

| 🚖 🚖 🚖 🊖 👌 5 ou       | t | of 5      |
|----------------------|---|-----------|
| Language             | ; | English   |
| File size            | ; | 1384 KB   |
| Text-to-Speech       | : | Enabled   |
| Screen Reader        | ; | Supported |
| Enhanced typesetting | : | Enabled   |
| Print length         | : | 37 pages  |
| Lending              | : | Enabled   |

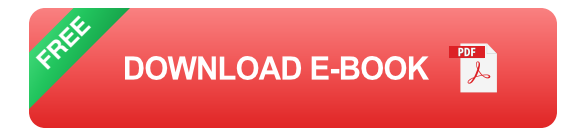

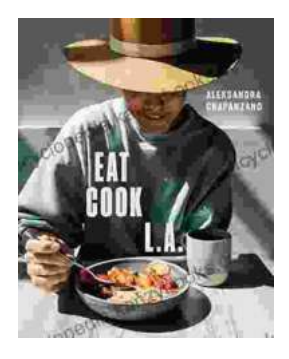

# Journey into the Culinary Delights of "Eat Cook": An Immersive Exploration of Fast, Easy, and Flavorful Cooking

: Unlocking the Secrets of Streamlined Cooking Are you tired of spending hours in the kitchen, only to be left with mediocre results? Do you long for the convenience of...

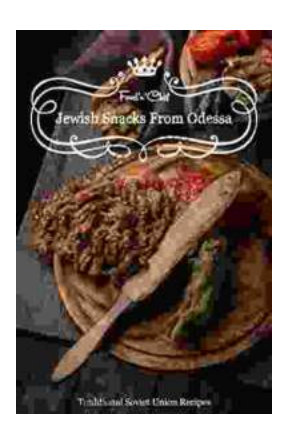

# Embark on a Culinary Journey: Traditional Soviet Union Jewish Recipes from Odessa Snacks

Nestled on the shores of the Black Sea, Odessa, Ukraine, is a vibrant city steeped in a rich culinary history. As a melting pot of cultures,...